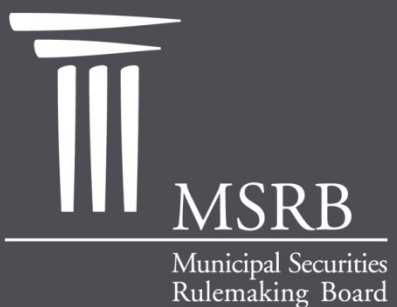

EMMA – Electronic Municipal Market Access The Official Source for Municipal Disclosures and Market Data

# Continuing Disclosure Submission in EMMA

Municipal Securities Rulemaking Board January 2012

emma.msrb.org

# Steps in Making a Continuing Disclosure Submission

- Register and Log in
- Specify Type of Disclosure
- "Associate" Issues or Securities to the Disclosure
- Add Contacts
- Upload Document/File
- Publish Disclosure Information
- Receive Email Confirmation
- Create Submission Group
- View Continuing Disclosure Submission on EMMA Website
- Questions/User Support

## **Continuing Disclosure Registration**

- To submit continuing disclosures to EMMA all users must register with the MSRB
- Municipal securities issuers, obligated persons and secondary agents must:
  - Create an account in MSRB Gateway
  - Select submission role
  - Accept the terms and conditions for making continuing disclosure submissions

## **MSRB** Homepage

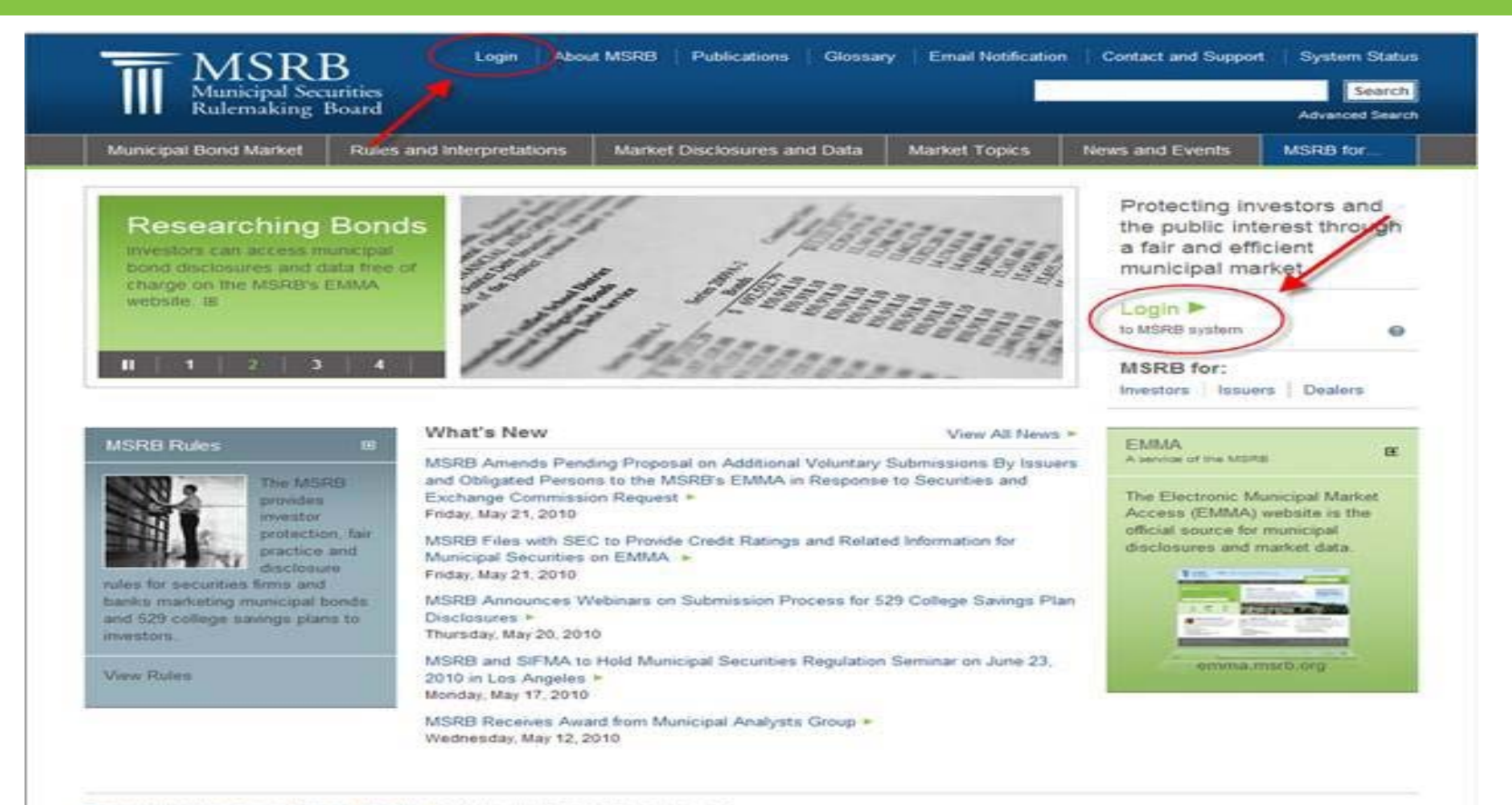

Terms and Conditions | Privacy Statement | Site Map | @2010 Municipal Securities Rulemaking Board 1900 Duke Street, Suite 600, Alexandria, VA 22314

# **EMMA** Homepage

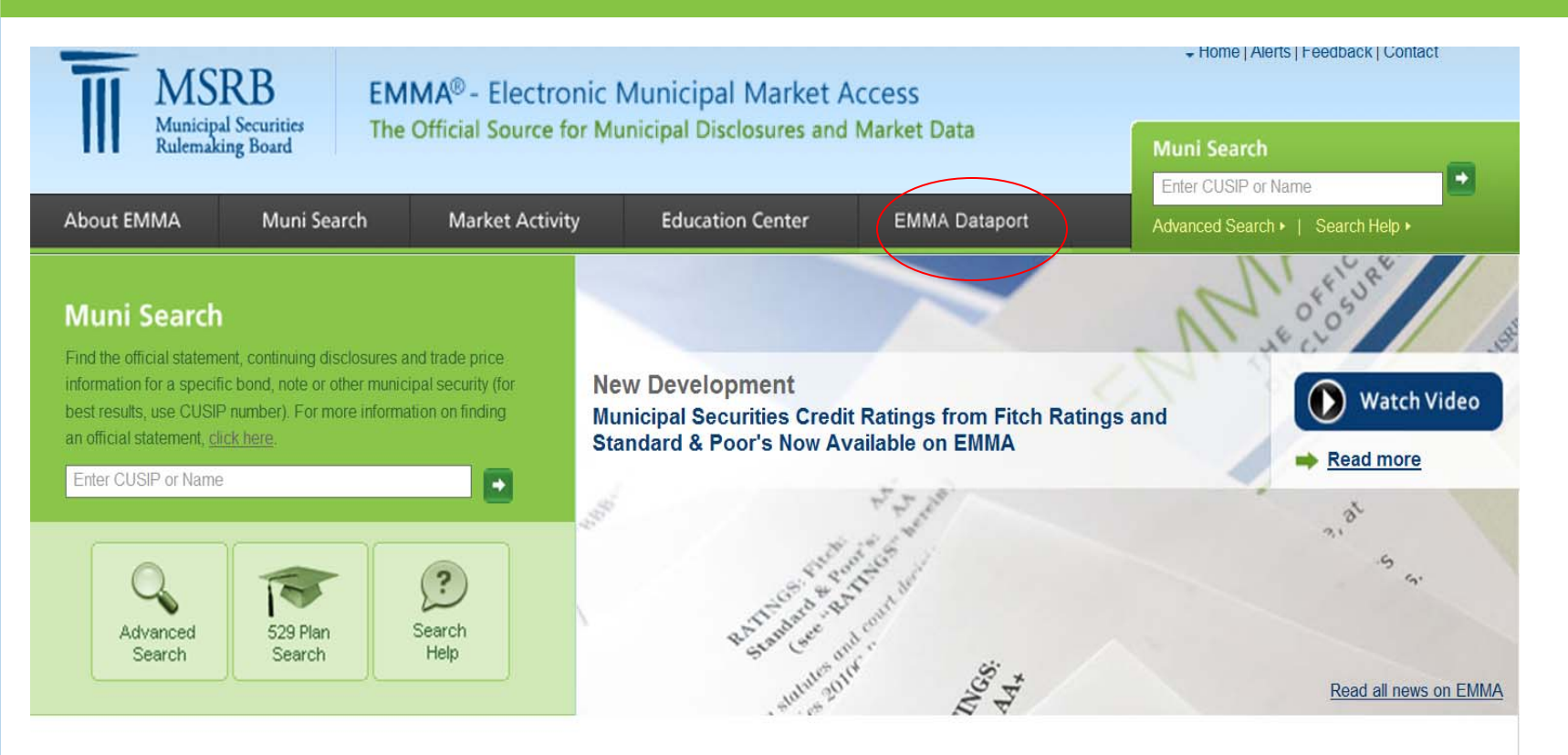

#### EMMA EDUCATION CENTER

In our Education Center you can find a wealth of information to help you learn more about taxexempt bonds and notes, taxable munis, 529

college savings plans and the full constellation of municipal securities.

Getting Started on EMMA

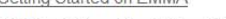

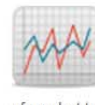

#### MARKET ACTIVITY

View market-wide information about municipal securities, including recent trades, daily summaries of market transactions, official statements for new issues and recent advance refundings of outstanding bonds.

- Trade Activity
- Recent Official Statements

#### DOCUMENT SUBMISSION

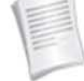

Municipal bond underwriters and issuers submitting official statements, advance refunding documents and continuing disclosures to EMMA may do so

through the EMMA Dataport. Submitted documents are made available to the public.

Primary Market Submission

## **EMMA** Dataport

#### EMMA Dataport

#### Overview

Submissions by Dealers

Submissions by Issuers

Submissions by Obligated Persons

MSRB Subscription Services

MSRB System Status

#### **Municipal Securities Document Submission**

Municipal securities dealers, issuers, obligated persons and their designated agents provide the Municipal Securities Rulemaking Board (MSRB) with electronic documents to be posted on EMMA. EMMA Dataport is the utility through which submissions of documents and related information are made to MSRB Market Information Programs. For information about how to make specific submissions, please click on the applicable link below.

Submissions by Dealers

Submissions by Issuers

Submissions by Obligated Persons

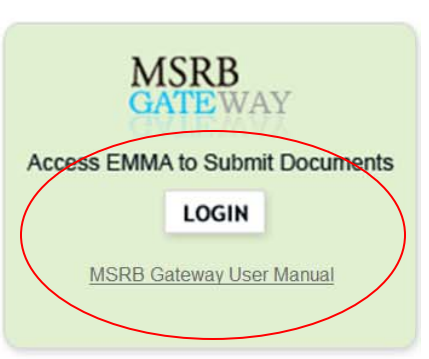

#### What's New

Credit Ratings Available on EMMA

#### **Continuing Disclosure Submissions**

 Register to Submit Continuing Disclosure

Issuer Organization Set-Up

#### **Online Training**

Video for Submitting Continuing Disclosures

## **MSRB** Gateway

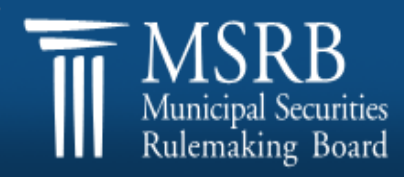

MSRB Home 🗄 Contact and Support

| User ID |  |  |
|---------|--|--|
|         |  |  |
|         |  |  |

Password

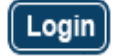

Forgot your password?

Welcome to MSRB Gateway, the secure access point for all MSRB applications including EMMA. For guidance on user account management and information about the MSRB's applications and how to use them, please refer to the appropriate MSRB User Manual. If you are an issuer, obligated person or primary or secondary market agent making continuing disclosure submissions to EMMA, please see the Continuing Disclosure Submission Manual for information on creating an account in MSRB Gateway.

To return to MSRB.org from within MSRB Gateway application, click on the MSRB Home link at the top right corner of the current web page.

If you are experiencing log-in or other system related problems, please check the MSRB System Status Page for more information. If you need additional help, please contact the MSRB via email at GatewaySupport@msrb.org or by phone at (703) 797–6668.

The MSRB recommends not bookmarking this page.

## **Continuing Disclosure Submission Tab**

### Click "Create" to Begin

| EMMA Dat                                | taport Submissior             | n Portal                                            |                                                                                                   |
|-----------------------------------------|-------------------------------|-----------------------------------------------------|---------------------------------------------------------------------------------------------------|
| You are acting on beha<br>Enter MSRB ID | alf of MSRB.                  |                                                     | ,                                                                                                 |
| Primary Market<br>(Rule G-32)           | SHORT Document<br>(Rule G-34) | Continuing Disclosure<br>(Rule 15c2-12 & voluntary) |                                                                                                   |
|                                         |                               |                                                     |                                                                                                   |
| Continuing Dis                          | closure Submission            | CREATE UPDATE                                       | Organize Your Issues/Securities/Groupings                                                         |
| NEW: Continuit                          | ng Disclosure Changes Re      | elated to SEC Rule 15c212                           | To organize your issues and securities into groupings t disclosure documents, <u>click here</u> . |

## **Continuing Disclosure Submission Type**

- Select type of Continuing Disclosure
- Click "Next" to proceed

#### EMMA Dataport - Continuing Disclosure Submission

Submission Status: Not Published

Select Type of Continuing Disclosure Submission

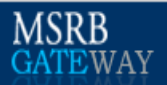

#### You are currently acting on behalf of: Test Agent 30

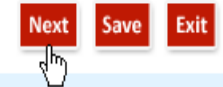

#### FINANCIAL/OPERATING FILING

Submit annual financial information under SEC Rule 15c2-12(b)(5)(i)(A) and (d)(2)(ii)(A), audited financial statements under Rule 15c2-12(b)(5)(i)(B), notice of failure to provide annual financial information under Rule 15c2-12(b)(5)(i)(D), and other financial or operating information.

#### O EVENT FILING

Submit notice of a material event specified under SEC Rule 15c2-12(b)(5)(C) and (d)(2)(ii)(B), and any other voluntary notice or disclosure with respect to municipal securities.

# Continuing Disclosure Submission Category: Financial Operating Filing

| EMMA Dataport - Continuing Disclosure Submission                                        | MSRB<br>GATEWAY                                                                                            |
|-----------------------------------------------------------------------------------------|----------------------------------------------------------------------------------------------------|
| Submission Status: Not Published                                                        | You are currently acting on behalf of: MSRE<br>Back Next Save Exit                                         |
| Select Type of Continuing Disclosure Submission                                         |                                                                                                    |
| FINANCIAL/OPERATING DATA DISCLOSURES                                                    | * indicates required fields<br>Expected date format for all date fields (including year ended): mm/dd/yyyy |
| RULE 15C2-12 DISCLOSURE                                                                 |                                                                                                    |
| Annual Financial Information and Operating Data (Rule 15c2-12)                          |                                                                                                    |
| Audited Financial Statements or CAFR (Rule 15c2-12)                                     |                                                                                                    |
| Failure to Provide Annual Financial Information as Required                             |                                                                                                    |
| ADDITIONAL / VOLUNTARY DISCLOSURE                                                       |                                                                                                    |
| Quarterly / Monthly Financial Information                                               |                                                                                                    |
| Change in Fiscal Year / Timing of Annual Disclosure                                     |                                                                                                    |
| Change in Accounting Standard                                                           |                                                                                                    |
| Interim / Additional Financial Information / Operating Data                             |                                                                                                    |
| Budget                                                                                  |                                                                                                    |
| Investment / Debt / Financial Policy                                                    |                                                                                                    |
| Information Provided to Rating Agency, Credit / Liquidity Provider or Other Third Party |                                                                                                    |
| Consultant Reports                                                                      |                                                                                                    |

Other Financial / Operating Data

# Continuing Disclosure Submission Category: Event Filing

| EMMA Dataport - Continuing Disclosure Submission                                 | MSKB<br>GATEWAY                                                             |
|----------------------------------------------------------------------------------|-----------------------------------------------------------------------------|
| Submission Status: Not Published                                                 | You are currently acting on behalf of: MSRB<br>Back Next Save Exit          |
| Select Type of Continuing Disclosure Submission                                  |                                                                             |
| EVENT FILING                                                                     | * indicates required fields                                                 |
| Document dated (if not today):                                                   | Expected date format for all date fields (including year ended): mm/dd/yyyy |
| RULE 15C2-12 DISCLOSURE                                                          | ADDITIONAL / VOLUNTARY DISCLOSURE                                           |
| (Check all that apply)                                                           | Amendment to Continue Disclosure Undertaking                                |
| Principal / Interest Payment Delinquency                                         | Change in Obligated Person                                                  |
| Non-payment Related Default                                                      | Notice to Investor Pursuant to Bond Documents                               |
| Unscheduled Draw on Debt Service Reserve Reflecting Financial Difficulties       | Communication From the Internal Revenue Service                             |
| Unscheduled Draw on Credit Enhancement Reflecting Financial Difficulties         | Bid For Auction Rate or Other Securities                                    |
| Substitution of Credit or Liquidity Provider, or Its Failure to Perform          | Capital or Other Financing Plan                                             |
| Adverse Tax Opinion or Event Affecting the Tax-exempt Status of the Security     | Litigation / Enforcement Action                                             |
| Modification to the Rights of Security Holders                                   | Change of Tender Agent, Remarketing Agent or Other On-going Party           |
| Bond Call                                                                        | Derivative or Other Similar Transaction                                     |
| Defeasance                                                                       | Other Event-based Disclosures                                               |
| Release, Substitution or Sale of Property Securing Repayment of the Security     |                                                                             |
| Rating Change                                                                    |                                                                             |
| Failure to Provide Event Filing Information as Required                          |                                                                             |
| Tender Offer / Secondary Market Purchases                                        |                                                                             |
| Merger / Consolidation / Acquisition and Sale of All or Substantially All Assets |                                                                             |
| Bankruptcy, Insolvency, Receivership or Similar Event                            |                                                                             |
| Successor, Additional or Change in Trustee                                       |                                                                             |

Select Continuing Disclosure Category and Enter Descriptive Data for the Disclosure

- Check the appropriate categories for the disclosure
- Enter a brief description of the disclosure (optional)
- Enter date or date range

## **Associate Securities**

| • • Kulema                                                                                                    | king Board                                                                                                    |                                                                                                    |                                                                                        |               | Muni Search                                 |
|----------------------------------------------------------------------------------------------------|----------------------------------------------------------------------------------------------------|----------------------------------------------------------------------------------------------------|----------------------------------------------------------------------------------------|---------------|---------------------------------------------|
| About EMMA                                                                                                    | Muni Search                                                                                                    | Market Activity                                                                                                    | Education Center                                                                       | EMMA Dataport | Advanced Search +   Search Help +           |
| EMMA Dataport                                                                                                   |                                                                                                    |                                                                                                    |                                                                                        |               | back to MSRB Gateway   logout of MSRB Gatew |
| EMMA Data                                                                                                    | port - Continuin                                                                                                    | g Disclosure Subn                                                                                                    | nission                                                                                |               | MSRB<br>GATEWAY                             |
| ubmission Status:                                                                                               | Not Published                                                                                                    |                                                                                                    |                                                                                        |               | You are currently acting on behalf of: MSRE |
| abiniobion otatao.                                                                                              |                                                                                                    |                                                                                                    |                                                                                        |               | Back Next Save Exi                          |
| a a a inte la avec                                                                                              |                                                                                                    |                                                                                                    |                                                                                        |               |                                             |
| sociate issues                                                                                                  | Securities to the                                                                                                    | Disclosure                                                                                                    |                                                                                        |               |                                             |
| sclosure Type: A                                                                                                | S/Securities to the<br>mendment to conti                                                                                                    | Disclosure<br>nue disclosure underta                                                                                                    | king dated 03/04/2010                                                                  |               |                                             |
| sociate issues<br>sclosure Type: A<br>Select one of the                                                         | s/Securities to the<br>amendment to conti<br>e options for associ                                                                                                    | Disclosure<br>nue disclosure underta<br>ating issues/securities                                                                                                    | king dated 03/04/2010                                                                  |               |                                             |
| sociate issues<br>sclosure Type: A<br>Select one of the<br>CUSIP-1                                              | s/Securities to the<br>Amendment to conti<br>e options for associ<br>9 Based ( <u>What is a CUS</u>                                                                                                    | Disclosure<br>nue disclosure underta<br>ating issues/securities                                                                                                    | king dated 03/04/2010                                                                  |               |                                             |
| Sociate Issues<br>sclosure Type: A<br>Select one of the<br>CUSIP-3<br>O 1 kr                                    | <ul> <li>Securities to the<br/>amendment to contine</li> <li>e options for associ</li> <li>9 Based (<u>What is a CUS</u><br/>now my CUSIP-9s: Sel</li> </ul>                                                                                                    | Disclosure<br>nue disclosure underta<br>ating issues/securities<br>IP?)<br>ect to input individual CUS                                                                                | king dated 03/04/2010<br>IP-9s or use existing Group(s                                 | )             |                                             |
| Select one of the<br>CUSIP-1<br>O Tkr                                                                           | 5/Securities to the<br>amendment to conti<br>e options for associ<br>9 Based ( <u>What is a CUS</u><br>now my CUSIP-9s: Sel<br>on't know my CUSIP-9s:                                                                                                    | Disclosure<br>nue disclosure underta<br>ating issues/securities<br>IP?)<br>ect to input individual CUS<br>s: Select to search for CUS                                                 | king dated 03/04/2010<br>IP-9s or use existing Group(s<br>IP-9s or to input a CUSIP-6  | )             |                                             |
| Select one of the<br>CUSIP-4<br>O Her<br>O Her<br>O Her<br>Non-CU                                               | 5/Securities to the<br>mendment to conti<br>e options for associ<br>9 Based ( <u>What is a CUS</u><br>now my CUSIP-9s: Sel<br>on't know my CUSIP-9s<br>USIP-9 Based                                                                                                    | Disclosure<br>nue disclosure underta<br>ating issues/securities<br>IP?)<br>ect to input individual CUS<br>s: Select to search for CUS                                                 | iking dated 03/04/2010<br>IP-9s or use existing Group(s<br>IP-9s or to input a CUSIP-6 | )             |                                             |
| Soliate issues<br>sclosure Type: A<br>Select one of the<br>CUSIP-4<br>O I kr<br>O I do<br>Non-CU<br>O Co        | 5/Securities to the<br>mendment to conti<br>e options for associ<br>9 Based ( <u>What is a CUS</u><br>now my CUSIP-9s: Sel<br>on't know my CUSIP-9:<br>VSIP-9 Based<br>mmercial Paper (CUS                                                                               | Disclosure<br>nue disclosure underta<br>ating issues/securities<br>(P?)<br>ect to input individual CUS<br>s: Select to search for CUS<br>(P-6 Based)                                  | king dated 03/04/2010<br>IP-9s or use existing Group(s<br>IP-9s or to input a CUSIP-6  | )             |                                             |
| Select one of the<br>CUSIP-1<br>O I kr<br>O I do<br>Non-CU<br>O Ine                                             | 5/Securities to the<br>umendment to conti<br>e options for associ<br>9 Based ( <u>What is a CUS</u><br>now my CUSIP-9s: Sel<br>on't know my CUSIP-9s<br>USIP-9 Based<br>IMMercial Paper (CUS<br>eligible for CUSIP Num                                                   | Disclosure<br>nue disclosure underta<br>ating issues/securities<br>(P?)<br>ect to input individual CUS<br>s: Select to search for CUS<br>(P-6 Based)<br>ber Assignment                | king dated 03/04/2010<br>IP-9s or use existing Group(s                                 | )             |                                             |
| Solate Issues<br>sclosure Type: A<br>Select one of the<br>CUSIP-<br>O I for<br>Non-CU<br>O Co<br>O Ine<br>O 525 | 5/Securities to the<br>mendment to conti<br>e options for associ<br>9 Based ( <u>What is a CUS</u><br>now my CUSIP-9s: Sel<br>on't know my CUSIP-9s<br>VSIP-9 Based<br>ISIP-9 Based<br>Immercial Paper (CUS<br>seligible for CUSIP Num<br>9 College Savings Plai         | Disclosure<br>nue disclosure underta<br>ating issues/securities<br>(P?)<br>ect to input individual CUS<br>s: Select to search for CUS<br>(P-6 Based)<br>ber Assignment                | IP-9s or use existing Group(s                                                          | )             |                                             |
| Select one of the<br>CUSIP-1<br>O I kr<br>O I kr<br>O I do<br>Non-CU<br>O Co<br>O Ine<br>O 524<br>O Oth         | J/Securities to the<br>mendment to conti<br>e options for associ<br>9 Based ( <u>What is a CUS</u><br>now my CUSIP-9s: Sel<br>on't know my CUSIP-9s<br>USIP-9 Based<br>mmercial Paper (CUS<br>eligible for CUSIP Num<br>9 College Savings Plai<br>ner Municipal Fund Sec | Disclosure<br>nue disclosure underta<br>ating issues/securities<br>(P?)<br>ect to input individual CUS<br>s: Select to search for CUS<br>(P-6 Based)<br>ber Assignment<br>n<br>curity | king dated 03/04/2010                                                                  | )             |                                             |

### CUSIP – 9 Based: I Know My CUSIPs

- Cut and Paste Security List
- Click "Upload"

 $\langle$ 

| Submission Status: Not Published         Associate Issues/Securities to the Disclosure         Disclosure Type: Amendment to continue disclosure undertaking dated 02/19/2010         Total CUSIPs Count: 0         CUSIP-9 BASED         [+] EXISTING GROUPS         ADDING SECURITIES TO CONTINUING DISCLO         Maximum of 15000 securities per submiss         Securities unloaded via evisiting arrungs and the | You are currently acting on behalf of: Municipal Securities Rulemaking Boar<br>Back Next Save Exi |
|----------------------------------------------------------------------------------------------------|---------------------------------------------------------------------------------------------------|
| Associate Issues/Securities to the Disclosure Disclosure Type: Amendment to continue disclosure undertaking dated 02/19/2010 Otal CUSIPs Count: 0 CUSIP-9 BASED [+] EXISTING GROUPS LIADD CUSIP on                                                                                                    | Back Next Save Exi                                                                                |
| ssociate Issues/Securities to the Disclosure<br>isclosure Type: Amendment to continue disclosure undertaking dated 02/19/2010<br>otal CUSIPs Count: 0<br>CUSIP-9 BASED<br>[+] EXISTING GROUPS<br>LIADD CUSIP os<br>LIADD CUSIP os                                                                                                    |                                                                                                   |
| isclosure Type: Amendment to continue disclosure undertaking dated 02/19/2010<br>otal CUSIPs Count: 0<br>CUSIP-9 BASED<br>[+] EXISTING GROUPS<br>LADD CUSIP 9c<br>CUSIP 9c                                                                                                    |                                                                                                   |
| USIP-9 BASED  (+) EXISTING GROUPS  ADDING SECURITIES TO CONTINUING DISCLO Maximum of 15000 securities per submiss Securities unloaded via evicting around and the                                                                                                    |                                                                                                   |
| [+] EXISTING GROUPS ADDING SECURITIES TO CONTINUING DISCLO<br>Maximum of 15000 securities per submiss<br>Securities unloaded via existing around and the                                                                                                    |                                                                                                   |
| Maximum or 10000 Securities per submis                                                                                                    | SURE SUBMISSION                                                                                   |
| T AUD VULSIE-33                                                                                                    | cut and paste securities utilities are combined in alphabetic sort order up to the                |
| ut and Paste Security List.                                                                                                    |                                                                                                   |
|                                                                                                    |                                                                                                   |
|                                                                                                    |                                                                                                   |
|                                                                                                    |                                                                                                   |
|                                                                                                    |                                                                                                   |
|                                                                                                    |                                                                                                   |
|                                                                                                    |                                                                                                   |
|                                                                                                    |                                                                                                   |
|                                                                                                    |                                                                                                   |
| Upload                                                                                                    |                                                                                                   |

### CUSIP – 9 Based: I Know My CUSIPs

- Choose from an Existing Group
- Click "Upload"

| EMMA Dataport - Continuing Disclo                                                                                                    | osure Submission                                                                                                    | MSRB<br>GATEWAY                                                  |
|----------------------------------------------------------------------------------------------------|----------------------------------------------------------------------------------------------------|------------------------------------------------------------------|
| Submission Status: Not Published<br>Associate Issues/Securities to the Disclose<br>Disclosure Type: Amendment to continue disclo<br>Total CUSIPs Count: 3 <u>Remove All</u>                                                                                                    | You are currently acting on b<br>ure<br>osure undertaking dated 02/19/2010                                                                                                    | ehalf of: Municipal Securities Rulemaking Bo<br>Back Next Save E |
| EVISTING GROUPS     Control Dashboaro.     AMBAC - JPA (3 CUSIPs)     BLUE (3 CUSIPs)     GRAND_GROUP_OF_15000 (15000 CUSIPs)     GROUP 803737 97710V 259282 (1875     CUSIPs)     MARY (45 CUSIPs)     MARY (45 CUSIP | ADDING SECURITIES TO CONTINUING DISCLOSURE SUBMISSION<br>Maximum of 15000 securities per submission<br>Securities uploaded via existing groups and the cut and paste securities utilities are of<br>maximum allowed per submission.<br>Listing of all associated securities<br>Displaying 3 securities<br>79675NAM9<br>79675NAM9<br>79675NAP2 | combined in alphabetic sort order up to the                      |

### I Don't Know My CUSIPs

- Search for CUSIP- 6 by entering Issuer Name and or State
- Search for CUSIP- 9 by entering a CUSIP- 6

| MSRB EMMA - Electronic Municipal Market Ac                                                                                                    | cess                                                            | + Home   Feedback                                                                                                    | Contact                                                 |
|----------------------------------------------------------------------------------------------------|-----------------------------------------------------------------|----------------------------------------------------------------------------------------------------|---------------------------------------------------------|
| Municipal Securities<br>Rulemaking Board         The Official Source for Municipal Disclosures and M           About EMMA         Muni Search         Market Activity         Education Center                                                                          | EMMA Dataport                                                   | Muni Search<br>Enter CUSIP or Name<br>Advanced Search + 1 Searc                                                             | h Helo x                                                |
| EMMA Dataport                                                                                                    |                                                                 | back to MSRB Gateway   logout                                                                                               | of MSRB Gateway                                         |
| EMMA Dataport - Continuing Disclosure Submission                                                                                                    |                                                                 | MS<br>GA                                                                                                    | SRB<br>TEWAY                                            |
| Submission Status: Not Published                                                                                                    |                                                                 | You are currently acting on<br>Back Next                                                                                    | behalf of: MSRB4                                        |
| Associate Issues/Securities to the Disclosure Disclosure Type: Amendment to continue disclosure undertaking dated 03/04/2010 Total CUSIPs Count: 0 CUSIP-9 BASED SEARCH FOR CUSIP-6S Search CUSIP-6 by entering either CUSIP-6 or by entering issuer name and/or state. |                                                                 |                                                                                                    |                                                         |
| CUSIP-6: Search<br>Or<br>Issuer Name: State: Search Clear                                                                                                    |                                                                 |                                                                                                    |                                                         |
| © 2010 Municipal Securities Rulemaking Board (MSRB)<br>EMMA is a service of the Municipal Securities Rulemaking Board.<br>MSRB, protecting investors through prudent regulation & expert market leadership.                                                             | Sitemap   Privacy Policy  <br>Portions o<br>Evaluations, inc. C | Terms of Use   MSRB.org   <u>MSR</u><br>If EMMA data provided by Standard & f<br>USP Service Bureau & Ameri <u>can Bank</u> | B System Status<br>Poor's Securities<br>ers Association |

1.0.4787.5840-.41-P

## CUSIP- 6: I Don't Know My CUSIPs

#### Select appropriate CUSIP- 6s

| EMMA Dataport - Continuing Disclo                                                    | sure Submiss      | ion        |                                                        | MSRB<br>GATEWAY       |
|--------------------------------------------------------------------------------------|-------------------|------------|--------------------------------------------------------|-----------------------|
| Submission Status: Not Published                                                     |                   |            | You are currently acting on behalf of: Municipal Secur | rities Rulemaking Boa |
|                                                                                      |                   |            | Back                                                   | ext Save Exi          |
| Associate Issues/Securities to the Disclosu                                          | ire               |            |                                                        |                       |
| Disclosure Type: Amendment to continue disclo<br>Fotal CUSIPs Count: 0               | osure undertaking | dated (    | )2/19/2010                                             |                       |
| CUSIP-9 BASED                                                                        |                   |            |                                                        |                       |
| SEARCH FOR CUSIP-6S                                                                  | CUSIPs via CU     | SIP6s Se   | arch                                                   |                       |
| Search CUSIP-6 by entering either CUSIP-6 or by entering<br>issuer name and/or state | Displaying 1 - 10 | 0 of 1,095 | records. Add                                           | Issuer Cancel         |
|                                                                                      |                   |            |                                                        | Continue              |
|                                                                                      | Next   Last       |            |                                                        |                       |
| CUSIP-6: Search                                                                      | Select<br>CUSIP-6 | USIP-6     | Issuer Name                                            | State                 |
| Issuer Name:                                                                         | ♥ 0               | 03506      | ABINGDON VA                                            | VA                    |
| State: VA 💌                                                                          | 0                 | 0350N      | ABINGDON VA INDL DEV AUTH HOSP FAC REV                 | VA                    |
|                                                                                      |                   | 04338      | ACCOMACK CNTY VA                                       | VA                    |
| Search                                                                               | 0                 | 04341      | ACCOMACK CNTY VA INDL DEV AUTH HEALTHCARE FACS REV     | VA                    |
|                                                                                      | 0                 | 0434R      | ACCOMACK CNTY VA INDL DEV AUTH LEASE REV               | VA                    |
|                                                                                      | 0                 | 04346      | ACCOMACK CNTY VA SCH BRD CTFS PARTN                    | VA                    |
|                                                                                      | 0                 | 1266R      | ALBEMARLE CNTY VA ECONOMIC DEV AUTH EDL FACS REV       | VA                    |
|                                                                                      | 0                 | 1266Q      | ALBEMARLE CNTY VA ECONOMIC DEV AUTH HEALTH SVCS REV    | VA                    |
|                                                                                      | 0                 | 12663      | ALBEMARLE CNTY VA ECONOMIC DEV AUTH HOSP REV           | VA                    |
|                                                                                      |                   | 12664      | ALBEMARI E CNTY VA INDU DEV AUTH CMNTY SVCS FACS REV   | VA                    |

## CUSIP-9: I Don't Know My CUSIPs

#### Select CUSIP- 9s

| EMMA Dataport - Continuing Disclosure                                      | Submission                                                                                                    |                                     |                   |                          | N<br>C             | ATE WAY               |
|----------------------------------------------------------------------------|----------------------------------------------------------------------------------------------------|-------------------------------------|-------------------|--------------------------|--------------------|-----------------------|
| Submission Status: Not Published                                           |                                                                                                    |                                     | You are currently | y acting on behalf of: I | Junicipal Securiti | es Rulemaking Boa     |
|                                                                            |                                                                                                    |                                     |                   |                          | Back Nex           | t Save Ex             |
| Associate Issues/Securities to the Disclosure                              |                                                                                                    |                                     |                   |                          |                    |                       |
| Disclosure Type: Amendment to continue disclosure<br>Fotal CUSIPs Count: 0 | undertaking dated                                                                                              | 02/19/2010                          |                   |                          |                    |                       |
| CUSIP-9 BASED                                                              |                                                                                                    |                                     |                   |                          |                    |                       |
| SEARCH FOR CUSIP-6S A                                                      | BINGDON VA, VA (003                                                                                            | 506)                                |                   |                          |                    |                       |
| Search CUSIP-6 by entering either CUSIP-6 or by entering                   | isplaying 1 - 3 of 3 issues<br>otal securities selected fo                                                     | r this CUSIP-6: 0 <mark>Refr</mark> | esh Count         |                          | Select all issue   | s for issuer: 📃       |
| issue nune undror state.                                                   | Select<br>Issue(s)                                                                                             | Issue Desc                          | ription           | Dated Date               | Maturity<br>Dates  | Official<br>Statement |
| CUSIP-6: Search                                                            | [+] REF                                                                                                    |                                     |                   | 09/01/1998               | 1999 to 2012       | Preview               |
| or                                                                         | - <no issu<="" td=""><td>e name&gt;</td><td></td><td>09/15/1995</td><td>1996 to 2005</td><td>Preview</td></no> | e name>                             |                   | 09/15/1995               | 1996 to 2005       | Preview               |
| Issuer Name:                                                               |                                                                                                    |                                     |                   | 1                        |                    |                       |
| State:                                                                     | Select CUSIP-9s                                                                                                | CUSIP                               | Maturity Date     | Interest Rate (%         | ) Princip          | al Amt (\$)           |
| CUSIPs must still be selected                                              |                                                                                                    | 003506AQ5                           | 08/01/1996        | 3.9                      |                    |                       |
| Search Clear                                                               |                                                                                                    | 003506AR3                           | 08/01/1997        | 4.1                      |                    |                       |
|                                                                            |                                                                                                    | 003506AS1                           | 08/01/1998        | 4.2                      |                    |                       |
| a add securities select a CIISIP.6 from the list helow then                |                                                                                                    | 003506AT9                           | 08/01/1999        | 4.3                      |                    |                       |
| elect securities from the right-side security list.                        |                                                                                                    | 003506AU6                           | 08/01/2000        | 4.35                     |                    |                       |
| CUSIP-6 State Issuer Name                                                  |                                                                                                    | 003506AV4                           | 08/01/2001        | 4.45                     |                    |                       |
| 03506 VA ABINGDON VA X                                                     |                                                                                                    | 003506AW2                           | 08/01/2002        | 4.55                     |                    |                       |
| ×                                                                          |                                                                                                    | 003506AX0                           | 08/01/2003        | 4.65                     |                    |                       |
| Added from CUSIP 6 Search - previous screen                                |                                                                                                    | 003506AY8                           | 08/01/2004        | 4.75                     |                    |                       |
|                                                                            |                                                                                                    | 003506AZ5                           | 08/01/2005        | 4.85                     |                    |                       |
| -                                                                          |                                                                                                    | T)                                  |                   | 07/15/1992               | 1993 to 2012       | Preview               |

### Associate Contacts to the Disclosure

#### Select Contact or Enter New Contact

| EMMA Dataport - Continu                                                                                                  | ng Disclosure Submission                                                | MSRB<br>GATEWAY                                                                       |
|----------------------------------------------------------------------------------------------------|-------------------------------------------------------------------------|---------------------------------------------------------------------------------------|
| Submission Status: Not Published                                                                                         |                                                                         | You are currently acting on behalf of: MSRB<br>Back Next Save Exit                    |
| Associate Contacts to the Disclos                                                                                        | ure (Contact information will be posted on EMMA)*                       |                                                                                       |
| Disclosure Type: Bond Call dated 01<br>Total CUSIPs associated with this su                                              | /25/2012<br>bmission: 1                                                 |                                                                                       |
| SUBMITTER'S CONTACT<br>INFORMATION                                                                                       | ISSUER'S CONTACT INFORMATION<br>Select Contact                          | OBLIGOR'S CONTACT INFORMATION           Select Contact           >> Enter New Contact |
| Company: MSRB<br>Name: STEVE COOK<br>Address: 1900 DUKE STREET<br>SUITE 600Z<br>City, State<br>Zip: ALEXANDRIA, VA 20187 |                                                                         |                                                                                       |
| Phone<br>111-222-3333 ext. 4444                                                                                          | *If no issuer/obligor's contact information is provided, then submitter | information will be posted on EMMA.                                                   |
| Email: kallers@msrb.org                                                                                                  |                                                                         |                                                                                       |

#### Click "Browse"

| EMMA Dataport - Continuing Disclosure Sub                                                      | mission                                                      | MSRB<br>GATEWAY                                                      |   |
|------------------------------------------------------------------------------------------------|--------------------------------------------------------------|----------------------------------------------------------------------|---|
| Submission Status: Not Published                                                               |                                                              | You are currently acting on behalf of: MSR<br>Back Save Preview Exit | З |
| Upload Disclosure Document                                                                     |                                                              |                                                                      |   |
| Disclosure Type: Bond Call dated 01/25/2012<br>Total CUSIPs associated with this submission: 1 |                                                              |                                                                      |   |
| CONTINUING DISCLOSURE DOCUMENT<br>Currently no documents exist                                 | UPLOAD CONTINUING DISCLOSURE DOCUMENT<br>Only PDFs accepted. |                                                                      |   |
|                                                                                                | Upload<br>+Upload Multiple Files                             |                                                                      |   |

Add File

| Submission Status: Not Published                                                               | Y                                                        | ou are currently acting on behalf of: MSRB      |
|------------------------------------------------------------------------------------------------|----------------------------------------------------------|-------------------------------------------------|
|                                                                                                |                                                          | Back Save Preview Exit                          |
| Upload Disclosure Document                                                                     |                                                          |                                                 |
| Disclosure Type: Bond Call dated 01/25/2012<br>Total CUSIPs associated with this submission: 1 |                                                          |                                                 |
|                                                                                                |                                                          |                                                 |
| CONTINUING DISCLOSURE DOCUMENT                                                                 | UPLOAD CONTINUING DISCLOSURE DOCUMENT                    |                                                 |
| Currently no documents exist                                                                   | - Only PDEs accepted                                     |                                                 |
| X                                                                                              | Effective 1/1/2010 all PDF's need to be word searchable. |                                                 |
| ✓ 🍫 Search Desktop                                                                             |                                                          |                                                 |
| ler 🛛 🖓 🖓                                                                                      |                                                          |                                                 |
| Adobe Acrobat Document                                                                         |                                                          |                                                 |
| Internet Shortcut                                                                              | Browse                                                   |                                                 |
| 121 bytes                                                                                      | Upload                                                   |                                                 |
| Adobe Acrobat Document                                                                         |                                                          |                                                 |
| TRA-WORK-47rdp.RDP                                                                             | +Upload Multiple Files                                   |                                                 |
| Remote Desktop Connection<br>1.99 KB                                                           |                                                          |                                                 |
| Update Publish User Manuals                                                                    |                                                          |                                                 |
| Microsoft Office Word Document                                                                 | n Status Portions of EMMA data provided by               | Standard & Poor's Securities Evaluations, Inc., |
| me: Test.pdf                                                                                   | CUSIP Second and Pe                                      |                                                 |

### Click "Upload"

| EMMA Dataport - Continuing Disclos                             | sure Submission                                              | MSRB<br>GATEWAY                                                    |
|----------------------------------------------------------------|--------------------------------------------------------------|--------------------------------------------------------------------|
| Submission Status: Not Published                               |                                                              | You are currently acting on behalf of: MSF<br>Back Save Preview Ex |
| Upload Disclosure Document                                     |                                                              |                                                                    |
| Total CUSIPs associated with this submission: 1                |                                                              |                                                                    |
| CONTINUING DISCLOSURE DOCUMENT<br>Currently no documents exist | UPLOAD CONTINUING DISCLOSURE DOCUMENT<br>Only PDFs accepted. |                                                                    |
|                                                                | C:\Users\Lluff\Desktop\Test.pdf<br>Upload                    |                                                                    |

- View Uploaded Document
- Select "Preview"

Submission Status: Not Published

Upload Disclosure Document Disclosure Type: Bond Call dated 01/25/2012 Total CUSIPs associated with this submission: 1

CONTINUING DISCLOSURE DOCUMENT Manage Documents & Files - Options ?

Event Filing dated 01/25/2012

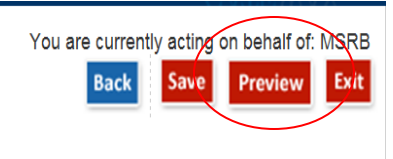

## **Preview Screen**

#### Preview Submission

| Continuing Disclosure Preview                                                                                                    | MSRB<br>GATEWAY                                                                                                    |
|----------------------------------------------------------------------------------------------------|----------------------------------------------------------------------------------------------------|
| Submission Status: Not Published                                                                                                    | You are currently acting on behalf of: MSRB<br>Back Publish                                                                    |
| PREVIEW                                                                                                    |                                                                                                    |
| EVENT FILING (CUSIP-9 BASED)<br>Rule 15c2-12 Disclosure<br>Bond Call: TEST, dated 01/25/2012<br>Total CUSIPs associated with this submission: 1 | VIEW DOCUMENTS                                                                                                    |
| The following issuers are associated with this Continuing Disclosure Submission:<br>CUSIP-6 State Issuer Name<br>123456                         | The following securities have been published with this Continuing Disclosure<br>Submission:<br>Displaying 1 CUSIP<br>123456AB1 |
| SUBMITTER'S CONTACT INFORMATION                                                                                                    |                                                                                                    |

| Company:         | MSRB                           |  |
|------------------|--------------------------------|--|
| Name:            | STEVE COOK                     |  |
| Address:         | 1900 DUKE STREET SUITE<br>600Z |  |
| City, State Zip: | ALEXANDRIA, VA 20187           |  |
| Phone<br>Number: | 111-222-3333 ext. 4444         |  |
| Email:           | kallers@msrb.org               |  |

### **Publish Submission**

### Click "Publish" to complete submission

| Continuing Disclosure Preview                                                                | GATEWAY                                                     |
|----------------------------------------------------------------------------------------------|-------------------------------------------------------------|
| Submission Status: Not Published                                                             | You are currently acting on behalf of: MSRB<br>Back Publish |
| PREVIEW                                                                                      |                                                             |
| EVENT FILING (CUSIP-9 BASED)<br>Rule 15c2-12 Disclosure<br>Bond Call: TEST, dated 01/25/2012 | VIEW DOCUMENTS                                              |
| Total CUSIPs associated with this submission: 1                                              | L Test.pdf posted 01/25/2012 View                           |

## **Submission Confirmation Screen**

- Submission ID
- Link to print submission
- Link to create a Group with securities used in the submission
- Link to send email confirmation to secondary address

SUBMISSION ID (EU409109) PUBLISHED SUCCESSFULLY

Print Submission Start new submission

Click here to create a Group with this list of Securities

A confirmation email has been sent to your email address on file. To send a duplicate confirmation email to a secondary email address <u>click here</u>

## Create Group with List of Securities used in the Submission

- Enter the group name in the text field
- Click "Save" button

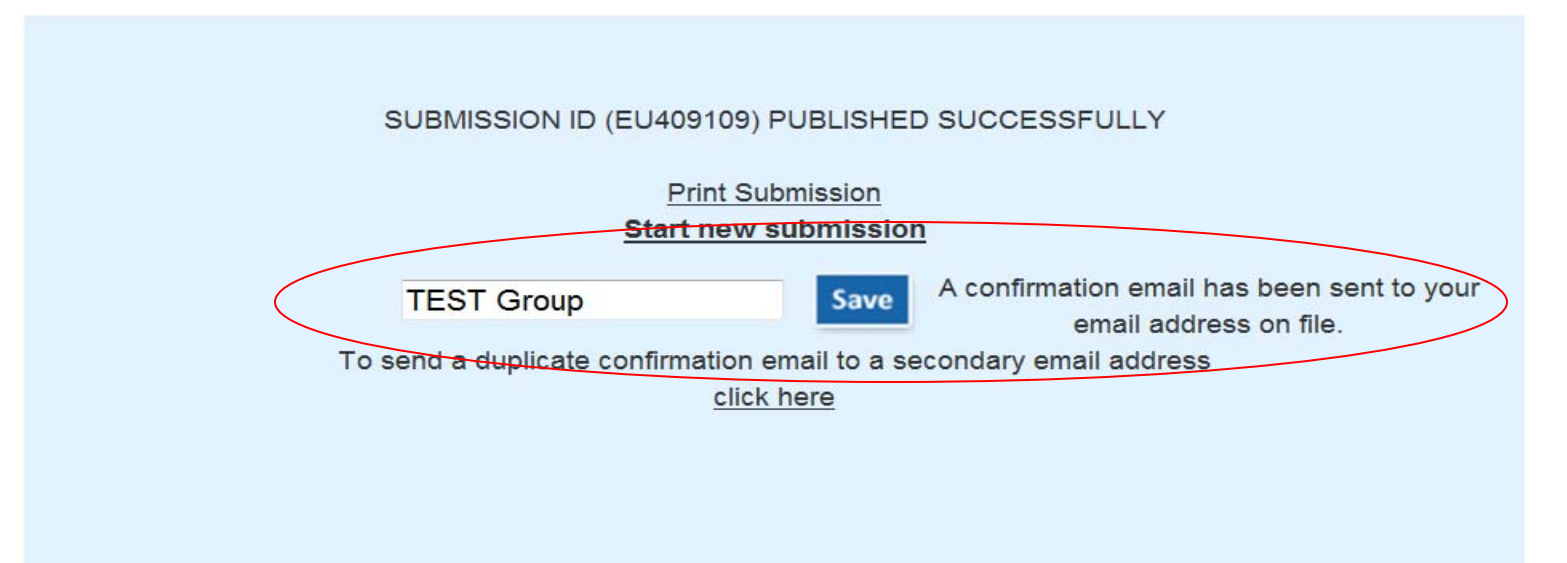

# Create Group with List of Securities used in the Submission

### Group will appear in "Existing Group" List

#### EMMA Dataport - Continuing Disclosure Submission You are currently acting on behalf of: MSRB Submission Status: Not Published Back Next Exit Associate Issues/Securities to the Disclosure Disclosure Type: Bond Call dated 01/25/2012 Total CUSIPs Count: 0 CUSIP-9 BASED ADDING SECURITIES TO CONTINUING DISCLOSURE SUBMISSION [-] EXISTING GROUPS Maximum of 15000 securities per submission Groups can be created / edited in the 'Submission Control Dashboard' Securities uploaded via existing groups and the cut and paste securities utilities are combined in alphabetic sort order up to the maximum allowed per submission. DUQUESNE LIGHT (16 CUSIPs) METOO (2034 CUSIPs) TEST GROUP (1 CUSIP) METOO! (78 CUSIPs) PIZZA (497 CUSIPs) TEST GROUP (1 CUSIP) TEST (1 CUSIP) TESTING (192 CUSIPs) TOO MANY? (707 CUSIPs) Upload [-] ADD CUSIP-9s INSTRUCTIONS Enter CUSIP-9s for securities. You may also enter CUSIP-6s for all associated CUSIP-9s.

### **Email Confirmation**

#### Link to view submission on EMMA Website

Your Continuing Disclosure Submission has been published.

SubmissionId: ER478785

Disclosure Type: EVENT FILING Bond Call dated 01/17/2012

Document Name: Event Filing dated 01/17/2012 dated 01/17/2012 Test.pdf posted 01/17/2012 2:42:01 PM

The following Issuers are associated with this Continuing Disclosure Submission:

CUSIP6 State Issuer Name 99999A MSRB-EMMA TESTING

The following 2 Securities have been published with this Continuing Disclosure Submission:

Security: CUSIP - 99999AJ11, Maturity Date - 02/01/2099 Security: CUSIP - 99999AJ29, Maturity Date - 03/01/2099

Please follow the link to view this submission: http://emma.msrb.org/ContinuingDisclosureView/ContinuingDisclosureDetails.aspx?submissionId=ER478785\_\_\_\_\_

Please follow the link to make changes to this submission: http://dataport.emma.msrb.org/Submission/ContinuingDisclosureTypeSelect.aspx?sid=ER478785

PLEASE DO NOT REPLY. This is a system-generated e-mail. If you need assistance please contact the MSRB at 703-797-6668 or you may obtain more information at www.msrb.org.

## Non-CUSIP- 9 Based Commercial Paper Submission

### Enter CUSIP- 6s

| EMMA Dataport - Continuing Disclos            | MSRB<br>GATEWAY                                 |                                                                    |
|-----------------------------------------------|-------------------------------------------------|--------------------------------------------------------------------|
| Submission Status: Not Published              |                                                 | You are currently acting on behalf of: MSRB<br>Back Next Save Exit |
| Associate Issues/Securities to the Disclosure |                                                 |                                                                    |
| Disclosure Type: Bond Call dated 01/25/2012   |                                                 |                                                                    |
| NON-CUSIP-9 BASED                             |                                                 |                                                                    |
| COMMERCIAL PAPER (CUSIP-6 BASED)              |                                                 |                                                                    |
| Enter a CUSIP-6:                              | Associated CUSIP-6s:<br>999999A<br>Remove Cusip |                                                                    |

## Non-CUSIP- 9 Based Ineligible for CUSIP Number Assignment

- Enter Issuer Name
- Select State

Submission Status: Not Published

Associate Issues/Securities to the Disclosure Disclosure Type: Bond Call dated 01/25/2012 NON-CUSIP-9 BASED INELIGIBLE FOR CUSIP NUMBER ASSIGNMENT

| Enter issuer name and/or select state |                  |  |  |  |
|---------------------------------------|------------------|--|--|--|
| Issuer Name:                          |                  |  |  |  |
|                                       | Select State 💌 🔁 |  |  |  |

## Non-CUSIP- 9 Based 529 College Savings Plan/Municipal Fund Security

#### Select State

Submission Status: Not Published

Associate Issues/Securities to the Disclosure

Disclosure Type: Bond Call dated 01/25/2012

**NON-CUSIP-9 BASED** 

529 COLLEGE SAVINGS PLANS

Select State 💌 💽

Submission Status: Not Published

Associate Issues/Securities to the Disclosure Disclosure Type: Bond Call dated 01/25/2012

**NON-CUSIP-9 BASED** 

OTHER MUNICIPAL FUND SECURITY

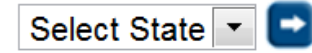

## Public Display of Continuing Disclosures on EMMA Website

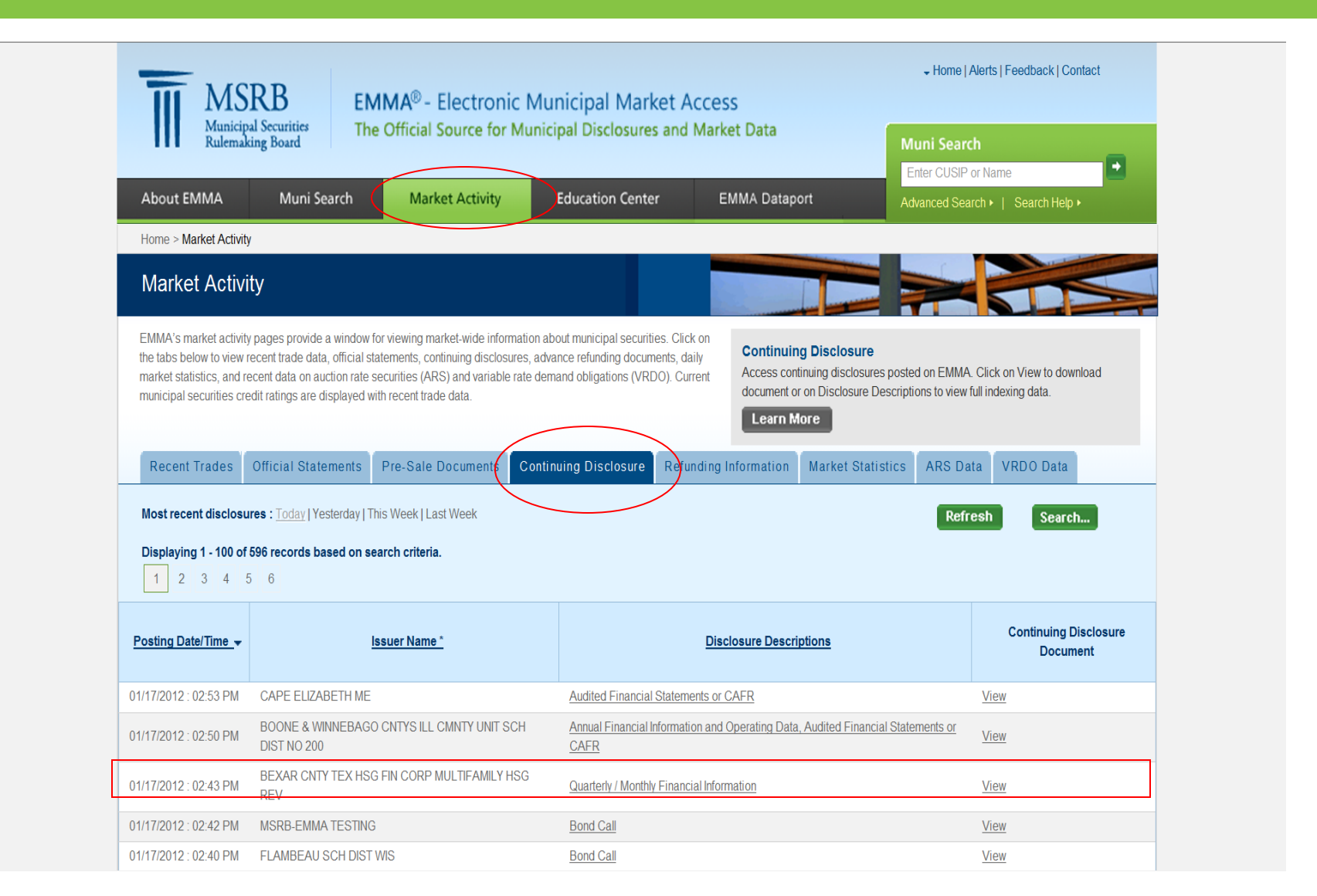

## **Continuing Disclosure Search**

| MS<br>Municij<br>Rulema                                                                                                    | SRB EMM<br>pal Securities<br>king Board The C                                                                                                    | <b>1A<sup>®</sup> - Electronic N</b><br>Ifficial Source for Mu                                                                                                    | Iunicipal Market /<br>nicipal Disclosures and                                   | Access<br>I Market Data             | Home   Alerts   Feedback   Contact  Muni Search Enter CUSIP or Name                             |
|----------------------------------------------------------------------------------------------------|----------------------------------------------------------------------------------------------------|----------------------------------------------------------------------------------------------------|---------------------------------------------------------------------------------|-------------------------------------|-------------------------------------------------------------------------------------------------|
| About EMMA                                                                                                    | Muni Search                                                                                                    | Market Activity                                                                                                    | Education Center                                                                | EMMA Dataport                       | Advanced Search ►   Search Help ►                                                               |
| Home > Market Activ                                                                                                    | ity                                                                                                    |                                                                                                    |                                                                                 |                                     |                                                                                                 |
| Market Activ                                                                                                    | ity                                                                                                    |                                                                                                    |                                                                                 |                                     |                                                                                                 |
| EMMA's market activ<br>on the tabs below to v<br>daily market statist<br>Current municipal s<br>Recent Trades<br>Today   Yesterday<br>Displaying 1 - 100<br>1 2 3 | ity pages provide a window for<br>view recent trade data, official<br>Continuing Discl<br>Submission Criteria<br>Ty<br>Disclosure Period Da<br>Posted Da | viewing market-wide informat<br>statements, continuing disclo<br>osure Search<br>Show All Document<br>F - Financial/Operating<br>- Disclosure type or<br>Financial Statement | Filings<br>Filings<br>Filings<br>Filing<br>category not reported<br>Information | Click<br>ments, Continuing Disclose | ure<br>WA. Click on View to download<br>w full indexing data.<br>S Data VRDO Data<br>esh Search |
| Posting Date/Time<br>01/31/2012 : 11:38 Al<br>01/31/2012 : 11:38 Al                                                                                               | Security/Issue Criteri<br>Security Tyj<br>CUSIP-6 or CUSIP<br>Sta<br>Issuer Nan                                                                          | a<br>e: Show All Security Typ<br>-9:<br>te: •                                                                                                    | Jes 🔹                                                                           |                                     | Continuing Disclosure<br>Document<br>View<br>View                                               |
| 01/31/2012 : 11:38 A<br>01/31/2012 : 11:38 A                                                                                                    |                                                                                                    |                                                                                                    |                                                                                 | Search                              | Close View View                                                                                 |
| 01/31/2012 : 11:38 AM                                                                                                    | ILLINOIS FIN AUTH INDL                                                                                                    | DEV REV                                                                                                    | Bond Call                                                                       |                                     | View                                                                                            |
| 01/31/2012 : 11:38 AM                                                                                                    | UNITED FUELS LLC                                                                                                    |                                                                                                    | Bond Call                                                                       |                                     | View                                                                                            |
| 01/31/2012 : 11:38 AM                                                                                                    | MICHIGAN ST STRATEGI                                                                                                    | C FD LTD OBLIG REV                                                                                                    | Bond Call                                                                       |                                     | View                                                                                            |
| 01/31/2012 : 11:38 AM                                                                                                    | HARLAN DEV CO LLC / S                                                                                                    | COTT PET PRODS INC                                                                                                    | Bond Call                                                                       |                                     | View                                                                                            |
| 01/31/2012 · 11-38 AM                                                                                                    |                                                                                                    |                                                                                                    | Bond Call                                                                       |                                     | View                                                                                            |

## **Continuing Disclosure Details**

Phone Number: Email:

amansoor@msrb.org

| Continuing Disclosure Details                                                                                                    |                                                                                                    |            |                                                   |                    |
|----------------------------------------------------------------------------------------------------|----------------------------------------------------------------------------------------------------|------------|---------------------------------------------------|--------------------|
| EVENT FILING (CUSIP-9 BASED)<br>Rule 15c2-12 Disclosure<br>Bond Call dated 01/17/2012<br>Total CUSIPs associated with this submission: 2 |                                                                                                    | VIEW DOCUM | ENTS<br>g dated 01/17/20<br>st.pdf posted 01/17/2 | 012<br>2012 View   |
| [-] CUSIP-6s                                                                                                    | MSRB-EMMA TESTING, (99999A)<br>Displaying 1 - 2 of 2 issues.<br>Total CUSIPs selected for this CUSIP-6: 2. |            |                                                   |                    |
|                                                                                                    | Issue Description *                                                                                        | Dated Date | Maturity Dates                                    | Official Statement |
|                                                                                                    | [+] <u>TEST</u>                                                                                            | 01/02/1930 | 03/01/2099                                        | Preview            |
|                                                                                                    | [+] MSRB TESTING                                                                                           | 01/01/1930 | 02/01/2099                                        | Preview            |
| SUBMITTER'S CONTACT INFORMATION         Company:       MSRB         Name:       AAMIR MANSOOR         Address:       City, State Zip:    |                                                                                                    |            |                                                   |                    |

## **Security Details**

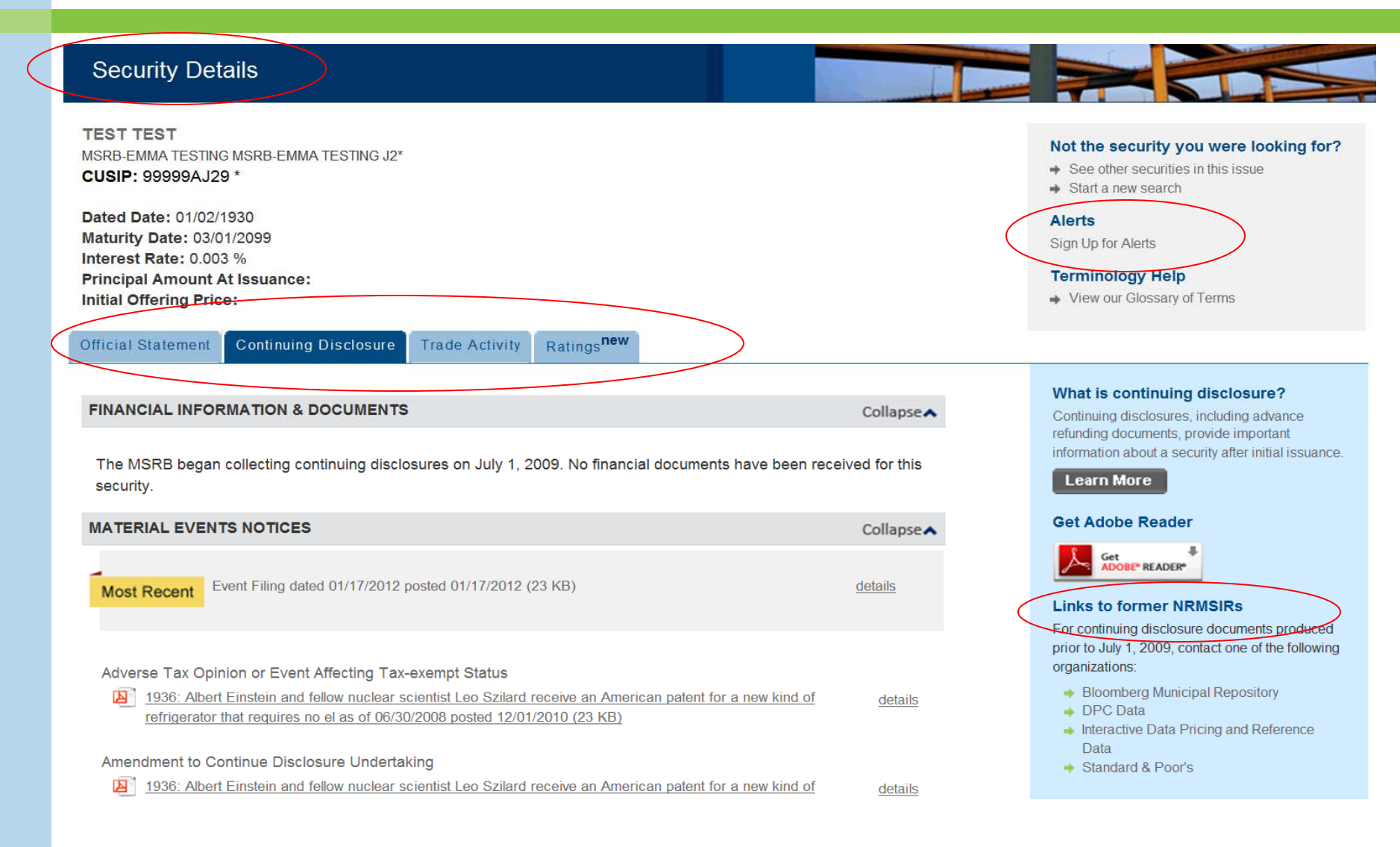

### **Questions/User Support**

## MSRB Support (703) 797- 6668 Hours of Operation: 7:30 AM - 6:30 PM MSRBsupport@msrb.org